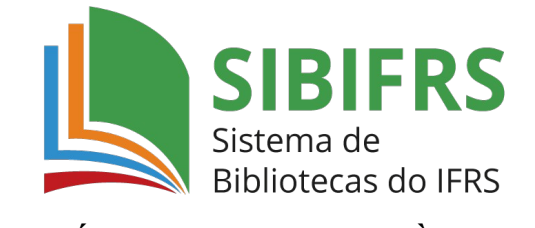

## GUIA BÁSICO PARA ACESSO ÀS NORMAS TÉCNICAS

- 1. Acesse o catálogo do Sistema de Bibliotecas do IFRS (SIBIFRS) <u>https://biblioteca.ifrs.edu.br/</u>
- **2.** Digite o termo de busca e clique em pesquisar. Digite, preferencialmente, a sigla da norma seguido de sua numeração.

| INSTITUTO FEDERAL                                                                                   |                                                            |                             | RATE RATE RATE RATE RATE RATE RATE RATE | and and and and and and and and and and |
|----------------------------------------------------------------------------------------------------|------------------------------------------------------------|-----------------------------|-----------------------------------------|-----------------------------------------|
| Peoplia Geral         Peoplia Avergata           NBR 6023         •           ① Histórica         • | Autoritades E-books Arquivo Acessibilitade Atos normativos | Termo livre                 |                                         | PREASURE IN CONTRACTOR                  |
| Q Resultados para: Termo livre >> "NBR 6023"<br>Resultados de 1 a 8 de 8 no total.                  |                                                            |                             |                                         |                                         |
| 👌 Limpar resultado                                                                                  |                                                            | Modo de exibição:<br>Padrão | Ordenar por:     Título                 | Itens por página:                       |

**3.** Quando aparecerem os resultados da pesquisa, filtre por "Pesquisa Target GEDWeb" (à esquerda) para visualizar a norma.

|                                                                             | Statue uo sui                                           |                   | 1 Desta     | Uppel   |                                                |                |                                               |         |                                |          | -          |
|-----------------------------------------------------------------------------|---------------------------------------------------------|-------------------|-------------|---------|------------------------------------------------|----------------|-----------------------------------------------|---------|--------------------------------|----------|------------|
|                                                                             | Pesquisa Geral                                          | Pesquisa Avançada | Autoridades | E-books | Arquivo                                        | Acessibilidade | Atos normati                                  | 105     |                                |          |            |
|                                                                             | <sup>3</sup> <u>Histórico</u>                           |                   | ¥ 8 5       |         |                                                |                |                                               |         |                                |          |            |
| Resultad     Resultados de 1 a 1 de     A Limpar resulta                    | <b>OS PAFA:</b> Termo liv<br>1 no total.<br>ado         | re >> "NBR 6023"  | 9 Q         | s 0     | 88                                             | 3 2 1          |                                               | Q h     |                                |          | 8 h B      |
| Exibir resultados<br>Base Local<br>Pesquisa Rede Perq<br>Pesquisa Target GE | s <b>de outro reposit</b> e<br><sub>jamum</sub><br>DWeb | ório              | 1.          |         | <b>or Target (</b><br>ódigo:<br>omitê:<br>ata: | GEDWeb:INF     | ORMAÇÃO I<br>NBR6023<br>INFORMAÇÃO<br>11/2018 | DOCUMEN | <b>TAÇÃO - REF</b> I<br>NTAÇÃO | ERÊNCIAS | S - ELABOF |

4. Clique no cadeado e digite sua matrícula e senha com 6 dígitos cadastrada no sistema Pergamum (sistema da biblioteca). Verifique a permissão de pop-ups, se for necessário.

| Rio Grande do Sul                                                                                         | ARARA ARARA A                                                        | Acesso                                                                                                 |                     |
|----------------------------------------------------------------------------------------------------|----------------------------------------------------------------------|----------------------------------------------------------------------------------------------------|---------------------|
| Pesquisa Avançada Autori<br>NBR 6023<br>D Histórica                                                       | dadea E-books Arquivo Acessibilidade                                 | 1. O email é uma forma de lembrá-lo da data de devolução d<br>Matricela                                | ~ @                 |
| Resultados para: Termo livre >> 'NBR 6023' Resultados de 1 a 1 de 1 no total.     Limpar resultado        |                                                                      | Senha  Senha  Mantenha-me conectado  Accessar                                                          | 97 EM EM EM EM EM E |
| Exibir resultados de outro repositório Base Local Pesquisa Rede Pergamum Pesquisa Target GEDWeb Produttos | 1 Por Target GEDWeb:IN<br>código:<br>Comitê:<br>Data:<br>Atualizado: | CEqueciou trocar senha / Primeiro acesso     NBR6023     INFORMAÇÃO E DOCUMENTAÇÃO     11/2018     Sim | _                   |

5. Na próxima tela digite seu e-mail.

| gëdweb                                                                  |                                                                        |
|-------------------------------------------------------------------------|------------------------------------------------------------------------|
| Rio Grande do Sul                                                       | Traduzir para: 🐼 🗮                                                     |
| Para fins de segurança e controle de registro de acesso ao sistema Targ | et GEDWeb <u>IFRS</u> , e necessario informar seu e-mail uma única vez |

**6.** A visualização da norma se dá em intervalos de 20 páginas, que podem ser selecionadas para navegação na parte superior do documento.

| Ē                                                | Documento visualizado em 03/04/2024 1 9:39:33, de uso exclusivo de INSTITUTO FEDERAL DO RIO GRANDE DO SUL |
|--------------------------------------------------|----------------------------------------------------------------------------------------------------|
| +<br>+<br>- •• • • • • • • • • • • • • • • • • • | NORMA ABNT NBR<br>BRASILEIRA 6023                                                                         |
|                                                  | Segunda edição<br>14.11.2018<br>Versão comigida 2<br>24.00.000                                            |
|                                                  | Informação e documentação — Referências —                                                                 |
|                                                  | Information and documentation — References — Developing                                                   |

7. Para salvar e imprimir a norma, clique no ícone da impressora. A impressão é feita no intervalo de 20 páginas por vez. Para imprimir o documento todo é necessário fazer o procedimento várias vezes.

| n Localizar                                                                                                    | 1-20 21-4                                                     | 40 41-60 61-74 🕨 🖻                                                                                                    |
|----------------------------------------------------------------------------------------------------|---------------------------------------------------------------|----------------------------------------------------------------------------------------------------|
|                                                                                                    | Desumento visualizado em 68/64/2020 11/04/50, de uso exclusiv | o de INSTITUTO FEDERAL DO RIO GRANDE DO SUL                                                                                                    |
|                                                                                                    | NORMA<br>BRASILEIRA                                           | ABNT NBR<br>6023                                                                                                    |
| In the second second second second second second second second second second second second second second second | Informação e do<br>Elaboração<br>Information and docume       | E gëdweb<br>Cancelar Impressão<br>Folhas por vez. Dessa forma, se o documento<br>tiver mais que 20 folhas, será necessário<br>reselizar mais de uma impressão com intervalos<br>de folha complementares. Um download será<br>iniciado logo após o clique no botão.<br>Folhas: 1-20<br>Imprimir Intervalo<br>Cancelar Impressão |